# Manual de Instalação

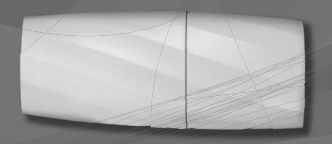

# Kit Wi-Fi K42MCWF / K42MDWF

Produto Fabricado na China

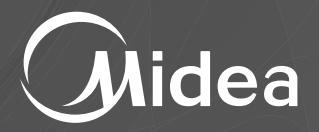

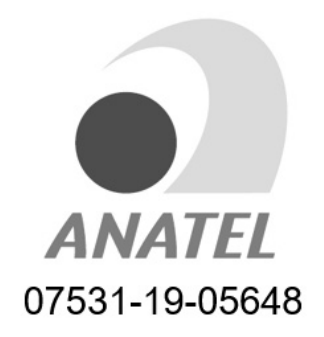

Este equipamento não tem direito à proteção contra interferência prejudicial e não pode causar interferência em sistemas devidamente autorizados.

# ÍNDICE

| 0 QUE É 0 KIT WI-FI?                                            | . 5 |
|-----------------------------------------------------------------|-----|
| OBSERVAÇÕES IMPORTANTES                                         | . 5 |
| PRECAUÇÕES                                                      | . 5 |
| NOMENCLATURA                                                    | . 6 |
| o kit wi-fi midea é composto dos seguintes itens                | . 6 |
| FLUXO DE INSTALAÇÃO DO MÓDULO WI-FI                             | . 8 |
| 1. INSTALANDO O APLICATIVO "MIDEA AIR" NO SEU SMARTPHONE/TABLET | . 8 |
| 2. VERIFIQUE O ROTEADOR WIRELESS ANTES DE UTILIZAR O KIT WI-FI  | . 8 |
| 3. INSTALANDO O MÓDULO WI-FI                                    | . 9 |
| 4. CONECTANDO O CONDICIONADOR DE AR AO "SMART AIR"              | 10  |
| 5. INSTALAÇÃO PARA USUÁRIOS ANDROID 📫                           | 11  |
| 6. Instalação para usuários ios 🧯                               | 15  |
| 7. COMO UTILIZAR O APLICATIVO                                   | 18  |

# ATENÇÃO

A plataforma do aplicativo Midea Air foi desenvolvida para as versões iOS 8.0 ou posterior e Android 4.0 ou posterior.

#### IMPORTANTE

Para mais informações sobre como utilizar o aplicativo (procedimento para esquecimento de senha, customização, etc), deve-se consultar o Manual do Aplicativo "Midea Air" que está disponível no site em http://www.mideadobrasil.com.br/pt/downloads

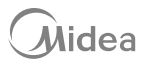

# O QUE É O KIT WI-FI?

É um acessório para os condicionadores de ar Springer Midea\* que permite controlar o aparelho utilizando dispositivos remotos (smartphones e tablets com sistemas operacionais Android/iOS).

Você pode controlar o seu condicionador de ar convenientemente de qualquer lugar (em casa, no escritório, durante uma caminhada, etc.), com o kit Wi-Fi Midea através do aplicativo **"Midea Air"**. \* Apenas aparelhos compatíveis

# **OBSERVAÇÕES IMPORTANTES**

O manual do usuário que acompanha seu Kit Wi-Fi foi desenvolvido com o objetivo de esclarecer quaisquer dúvidas que possam surgir durante a utilização. Além disso, ele contém informações importantes sobre segurança e instalação que, se seguidas corretamente, podem garantir o bom funcionamento do aparelho e, mais importante, garantir a sua segurança.

Pensando no consumidor este manual foi produzido com textos objetivos e claros, imagens e fotos que facilitam o entendimento dos procedimentos descritos e com observações que requerem maior atenção para o melhor uso do aparelho.

Algumas figuras/fotos apresentadas neste manual podem ter sido feitas com equipamentos similares ou com a retirada de proteções/componentes, para facilitar a representação, entretanto o modelo real adquirido é que deverá ser considerado.

A **Midea** se exime de toda a responsabilidade e cancelará a garantia do produto se houver uso inadequado do equipamento, se as instruções de instalação/operação não forem seguidas como indicadas ou ainda se ocorrerem erros ou modificações ou mesmo alterações indevidas no(s) aparelho(s) por parte do usuário.

# PRECAUÇÕES

- Mantenha seu aplicativo sempre atualizado conforme a última versão.
- Sistemas aplicáveis: iOS e Android.
   É explicitado que nem todos os sistemas Android e iOS são compatíveis com o Aplicativo
   Midea Air. Não seremos responsáveis por qualquer situação que seja resultado de incompatibilidade.
- Estratégia de segurança sem fio.
   O Smart kit só suporta criptografia WPA-PSK/WPA2-PSK;
- Para garantir que o QR Code possa ser corretamente escaneado, a câmera do smartphone precisa ser de 5 megapixels ou mais.
- Devido a diferentes características de configuração de rede, eventualmente, a conexão poderá expirar. Caso isso aconteça refaça a configuração de rede novamente.

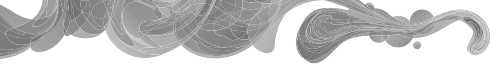

### NOMENCLATURA

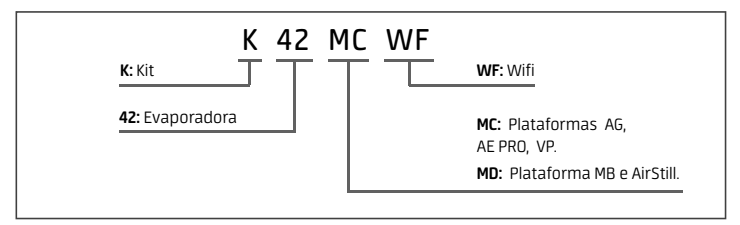

O kit Wi-Fi Midea é composto dos seguintes itens:

- 1. Um Smart Kit Wi-Fi com porta USB e tampa;
- 2. Adesivo extra QR Code (apenas modelos K42MDWF);
- 3. Um Manual de Instalação.

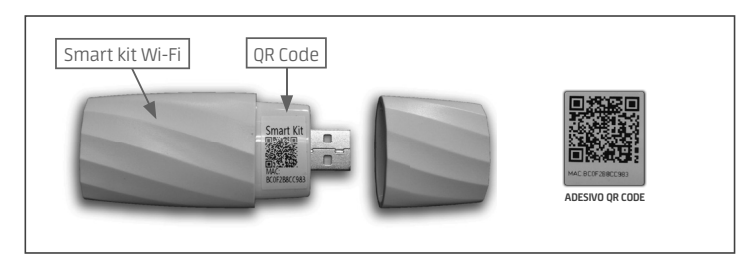

NOTA

O adesivo com o QR Code deverá ser colado próximo à unidade interna (evaporadora) ou em alguma posição conveniente, de maneira a facilitar o escaneamento no momento da instalação.

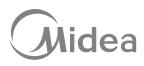

# Modelos do Smart Kit:

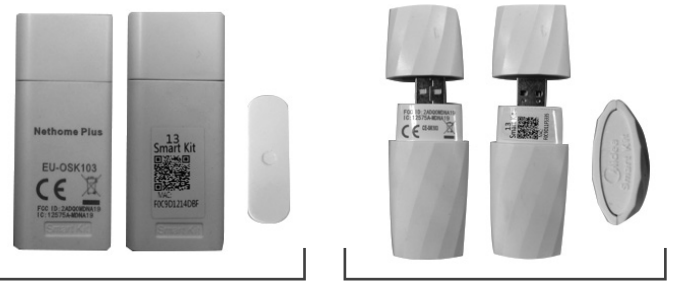

Modelo: K42MCWF

Modelo: K42MDWF

Dispositivos necessários para usar o Smart AC:

- 1. Smartphone (ver aparelhos compatíveis);
- 2. Aparelho condicionador de ar Smart;
- 3. Roteador Wi-Fi.

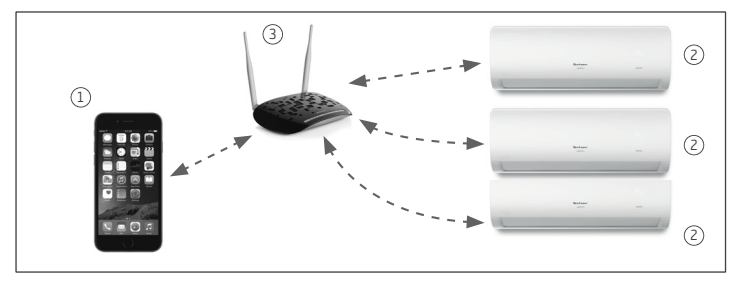

# FLUXO DE INSTALAÇÃO DO MÓDULO WI-FI

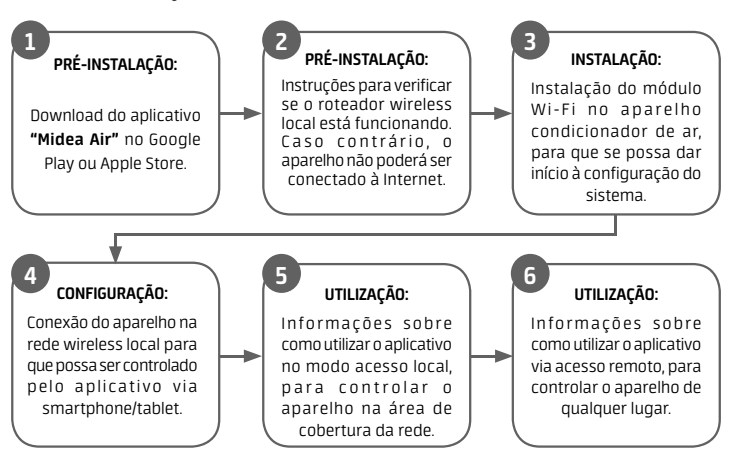

#### 1. INSTALANDO O APLICATIVO "MIDEA AIR" NO SEU SMARTPHONE/TABLET

- Usuários do sistema operacional iOS (a partir da versão iOS 8.0) podem fazer o download do aplicativo buscando "Midea Air" na página da Apple App Store: http://www.apple.com/iphone/apps.
- Usuários do sistema operacional Android (a partir da versão 4.0) podem fazer o download do aplicativo buscando "Midea Air" na página da Google Play Store: https://play.google.com/apps.

#### 2. VERIFIQUE O ROTEADOR WIRELESS ANTES DE UTILIZAR O KIT WI-FI:

- Para instalação do kit Wi-Fi Midea, o condicionador de ar deve ser posicionado dentro da área de alcance do roteador sem fio (Wi-Fi).
- Para a instalação e operação do seu roteador sem fio, consulte o manual do usuário do roteador correspondente.

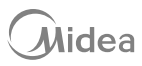

## 3. INSTALANDO O MÓDULO WI-FI

# ATENÇÃO

As imagens utilizadas na descrição do processo são para fins ilustrativos. A posição de encaixe do smart kit pode mudar de acordo com o modelo do seu produto.

- Abra a tampa frontal do aparelho condicionador de ar (unidade interna).
   Observe que a tampa deve ser aberta de maneira que os dois lados sejam desencaixados simultaneamente. (Fig. 3a)
- Remova a capa de proteção do Smart Kit. (Fig. 3b)
- c. Localize o adaptador Wi-Fi na parte interna da tampa frontal. (Fig. 3c/d)
- Encaixe o Smart Kit no adaptador Wi-Fi. (Fig. 3c)
- e. Baixe a tampa frontal e prossiga com a instalação de acordo com o item 4. (Fig. 3d)

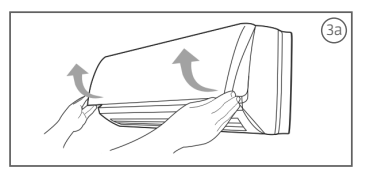

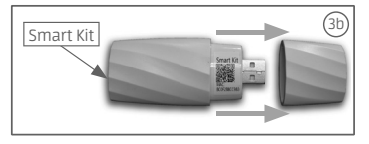

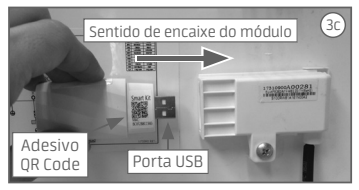

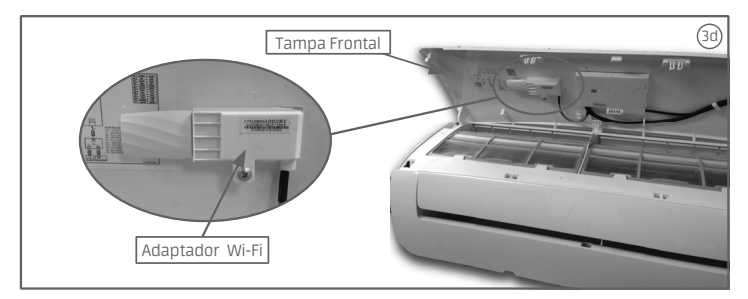

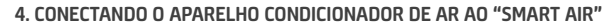

Para conectar o aparelho à rede é preciso que seja feita uma configuração inicial. Esse passo a passo só precisa ser feito uma vez, por apenas um usuário.

- No acesso local: qualquer um que tenha acesso e esteja no alcance da sua rede poderá controlar o aparelho pelo aplicativo;
- No acesso remoto: qualquer um que tenha os dados de usuário e senha poderá controlar o aparelho, de qualquer lugar.

#### Após isso:

- Verifique se o seu smartphone ou tablet está conectado à internet e prossiga a instalação seguindo os passos abaixo.
- b. No aparelho (unidade interna), verifique se o módulo Wi-Fi está corretamente encaixado na tampa frontal.
- c. Desligue o aparelho da tomada.
- d. Religue novamente e pressione a tecla Ligar/ Desligar no controle remoto (1). (Fig. 4a)
- Em seguida, pressione pausadamente 7 vezes a tecla "Não Perturbe" ou "LED" (depende do modelo e/ou controle remoto), em 10s (2).
  - Para os modelos de ar condicionado 42MB; O aparelho emitirá 1 bip a cada 2 toques na tela. As luzes "degelo", "ligado" e "timer" piscarão ente de forma alternada durante 8 minutos ("a" Fig. 4b).
  - Para os demais modelos: O aparelho emitirá 1 bip a cada toque na tela. O display mostrará as letras "AP", confirmando que o Ar Condicionado estrou no modo de acesso as configurações. ("b" Fig. 4b)

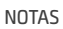

- O modo de acesso à configuração ficará disponível por 8 minutos.
- Caso se encerre o tempo do modo de acesso, ou o equipamento não exibir as instruções do passo "e" acima, reinicie o procedimento a partir do passo "4a".

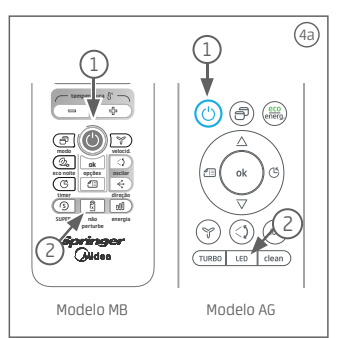

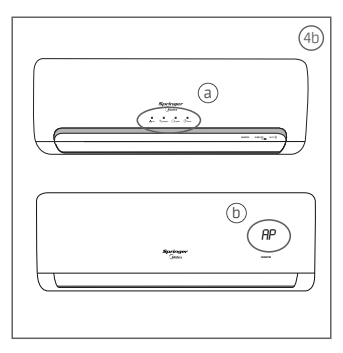

ATENÇÃO

Enquanto o modo de acesso à configuração estiver disponível (LED "**AP**" ou luzes "degelo", "ligado" e "timer" ligado os comandos do controle remoto ficaram inativos. É necessário aguardar 8 minutos para que estes voltem a ficar disponíveis.

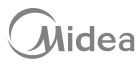

# 5. INTALAÇÃO PARA USUÁRIOS ANDROID 🖷

Para conectar o condicionador de ar Smart ao seu dispositivo Android, abra o aplicativo "Midea Air" e siga as instruções indicadas nas telas abaixo.

| Midea                                                                             | <ul> <li>✓ Sign up</li> <li>Enter your email address</li> <li>Password</li> <li>Confirm Password</li> </ul>                                                                                                    |
|-----------------------------------------------------------------------------------|----------------------------------------------------------------------------------------------------|
| Login<br>Log in with third party accounts<br>Facebook Twitter<br>Forgot password? | Pregistration     Pregistration     I have read and agree to the terms     and privacy                                                                                                    |
| <ol> <li>Pressione "Sign up".</li> </ol>                                          | <ul> <li>(2) (a) Preencha os dados de "Email" e<br/>"Senha".</li> <li>(b) Leia e confirme as informações de<br/>"Termos e Privacidade".</li> <li>(c) Clique em "Registration".</li> <li>Você receberá um email solicitando a<br/>confirmação de registro, para concluir o<br/>cadastro, clique no link indicado no corpo<br/>do email.</li> </ul> |

NOTAS

- O usuário deverá fazer o login (preenchimento dos campos "e-mail" e "Password") sempre que quiser operar o aparelho via acesso remoto.
- O usuário e a senha são do aparelho, não de cada usuário. As informações para acesso poderão ser compartilhadas entre diversos usuários. Duas pessoas com dois smartphones diferentes podem utilizar o mesmo usuário e senha para controlar o condicionador de ar.

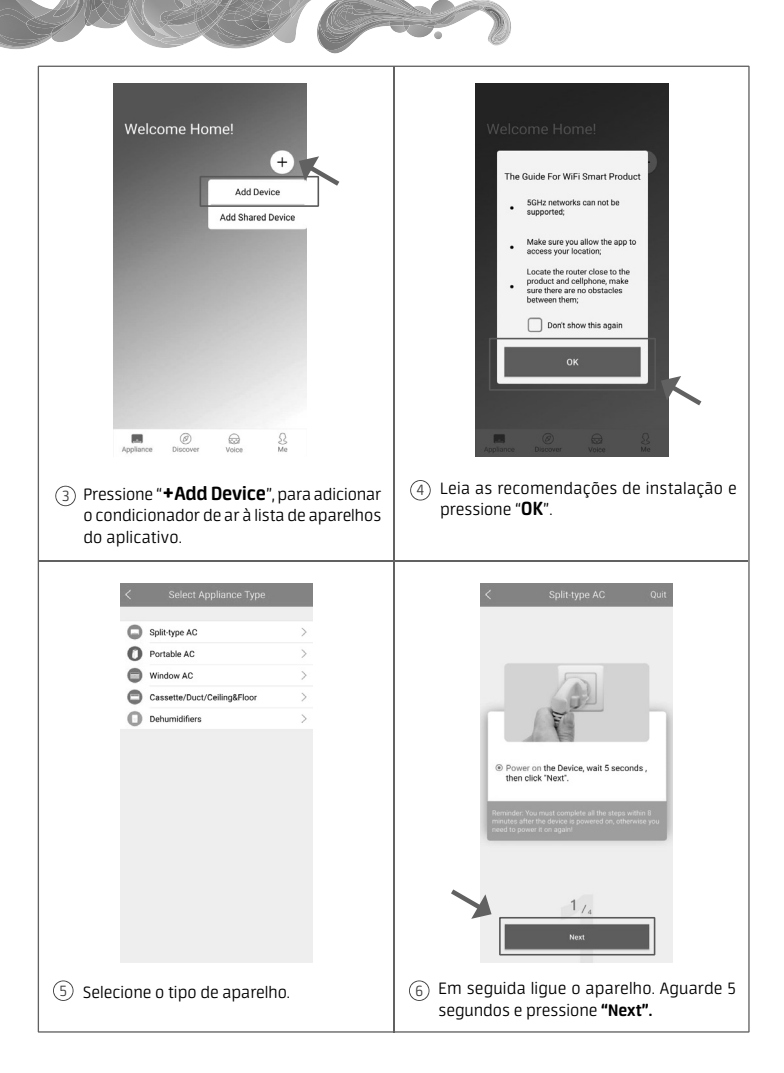

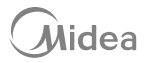

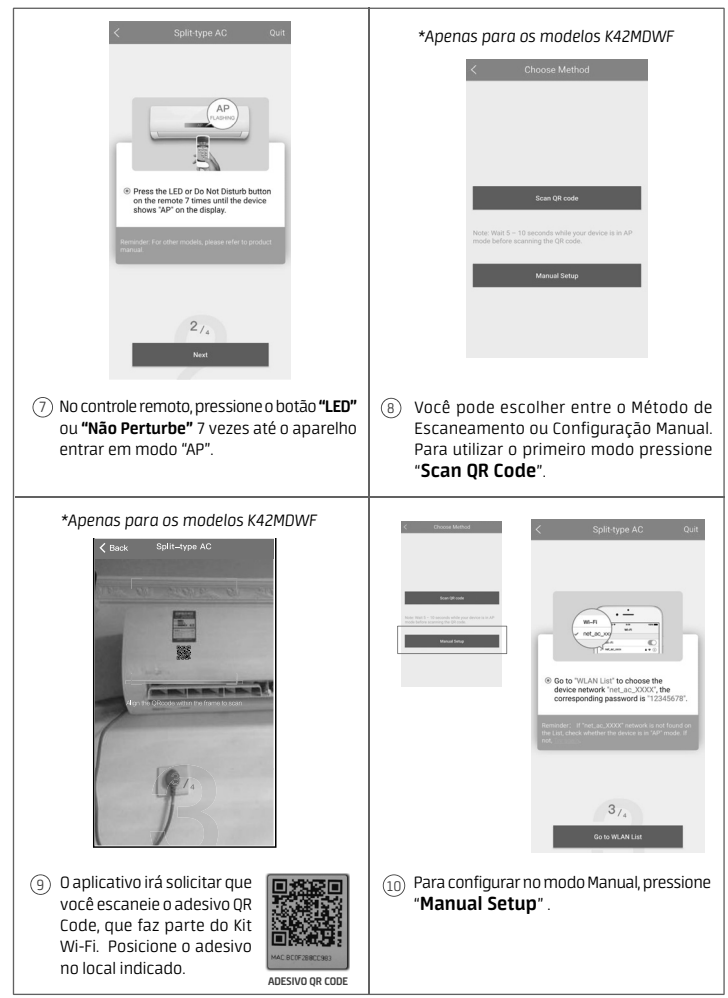

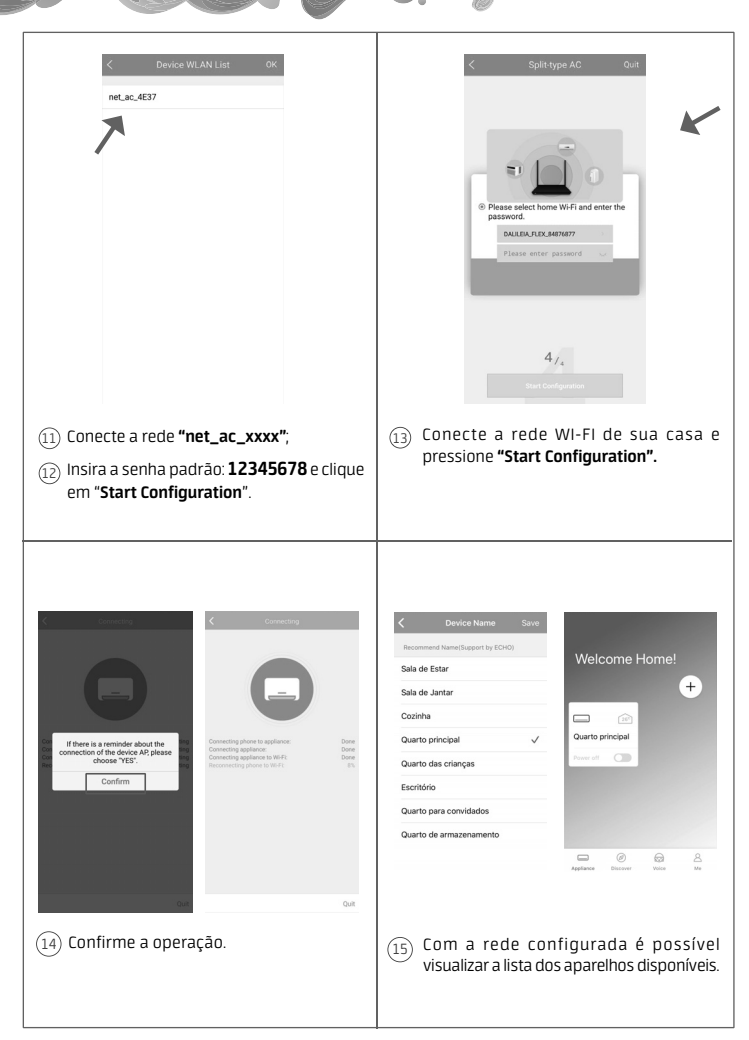

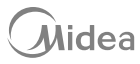

# 6. INTALAÇÃO PARA USUÁRIOS IOS 🗯

Para conectar o condicionador de ar Smart ao seu dispositivo iOS, abra o aplicativo "Midea Air" e siga as instruções indicadas nas telas abaixo.

|                                  | < Sign up                                                                                                    |
|----------------------------------|----------------------------------------------------------------------------------------------------|
| Midea                            | Enter your email address                                                                                                    |
|                                  | Password                                                                                                    |
|                                  | Confirm Password                                                                                                    |
| Login                            | b Registration C                                                                                                    |
| Log in with third party accounts | I have read and agree to the terms and privacy                                                                                              |
| Facebook Twitter                 |                                                                                                    |
| Forgot password? Sign up         |                                                                                                    |
| ① Pressione "Sign up".           | ② (a) Preencha os dados de "Email" e<br>"Senha".                                                                                            |
|                                  | (b) Leia e confirme as informações de<br>"Termos e Privacidade".                                                                            |
|                                  | © Clique em " <b>Registration</b> ".                                                                                                    |
|                                  | Você receberá um email solicitando a<br>confirmação de registro, para concluir o<br>cadastro, clique no link indicado no corpo<br>do email. |

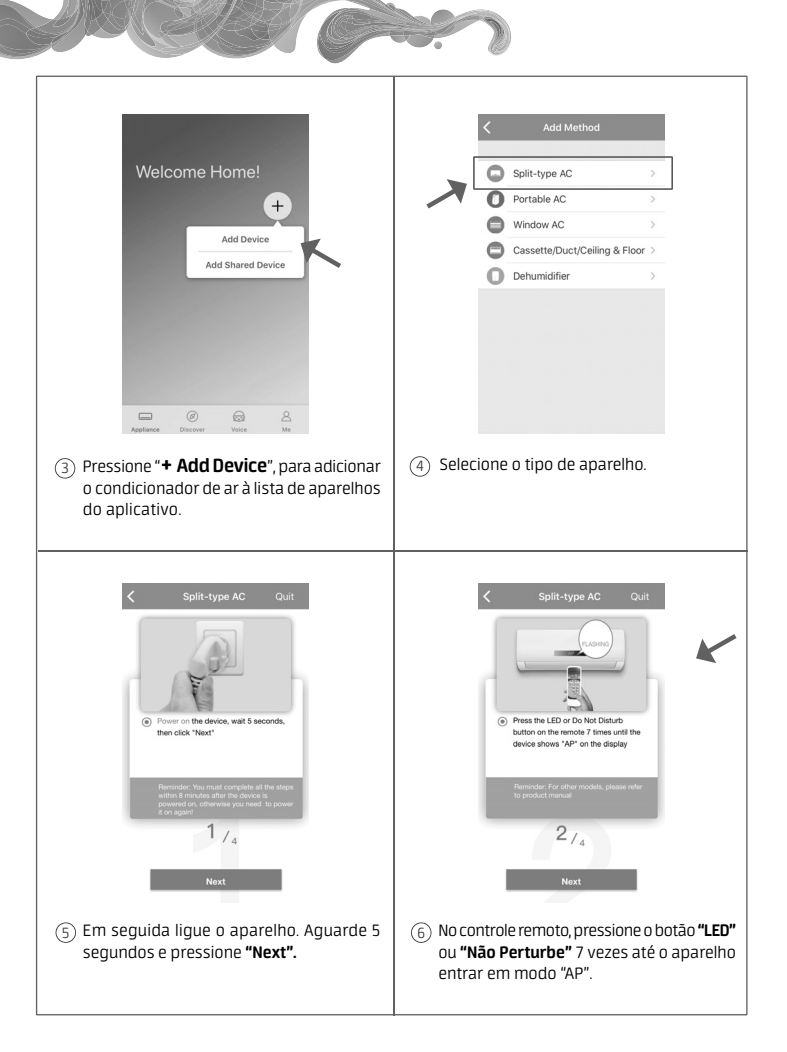

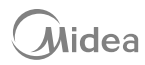

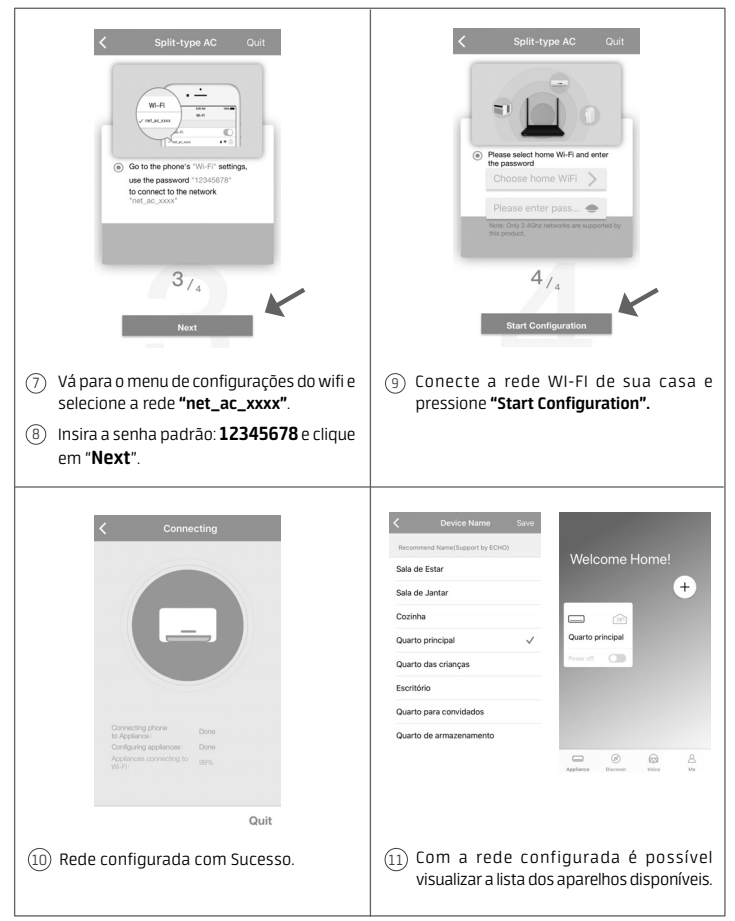

Devido a diferentes redes e conexões Wi-Fi é possível que o status do dispositivo continue a exibir "off-line". Se essa situação persistir o usuário deve desligar o aparelho e ligá-lo novamente, refazendo a operação.

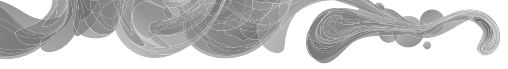

#### 7. COMO UTILIZAR O APLICATIVO

Antes de utilizar o aplicativo verifique se o seu dispositivo móvel e o ar condicionado estão conectados à Internet, em seguida siga os passos a seguir:

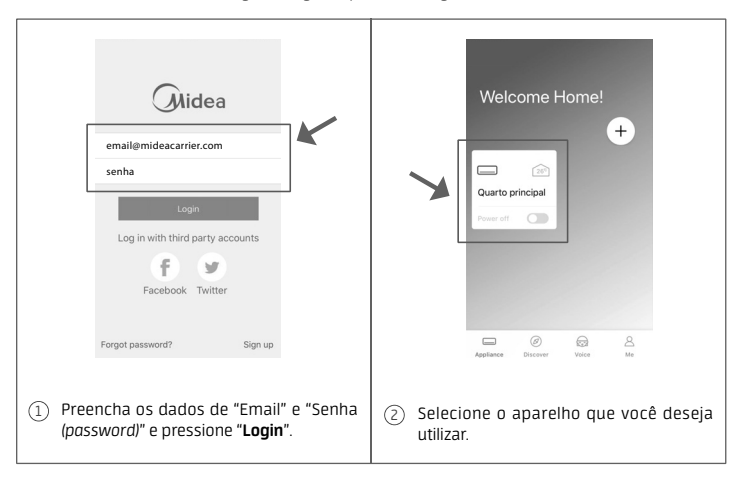

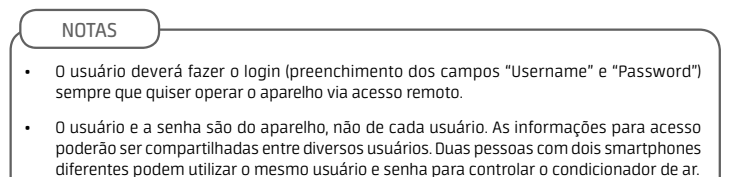

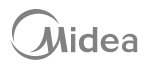

# OPERAÇÃO

Ao conectar o aparelho ar condicionado, o aplicativo mostrará a tela inicial de operação. Ela irá iniciar com o aparelho em modo desligado.

Para iniciar as configurações toque no botão "Ligar/Desligar", conforme mostrado na tela ao lado.

Com o aparelho ligado, as opções de configuração estarão disponíveis.

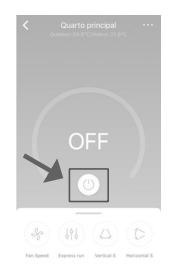

### TELA INICIAL

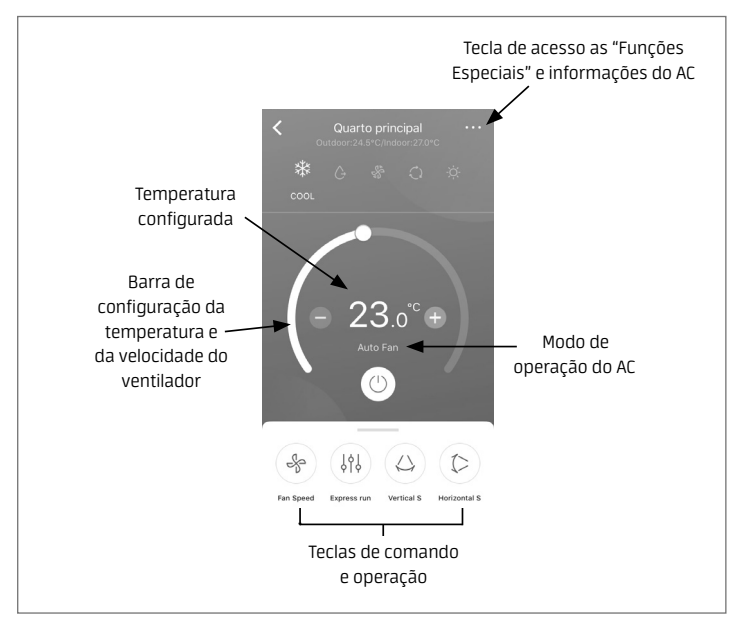

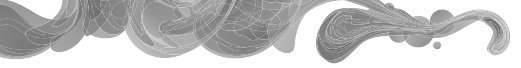

#### Teclas de comando e operação

Deslizando a aba das teclas de comando de operação você pode acessar os diversos modos de funcionamento e opções de configuração do Ar Condicionado.

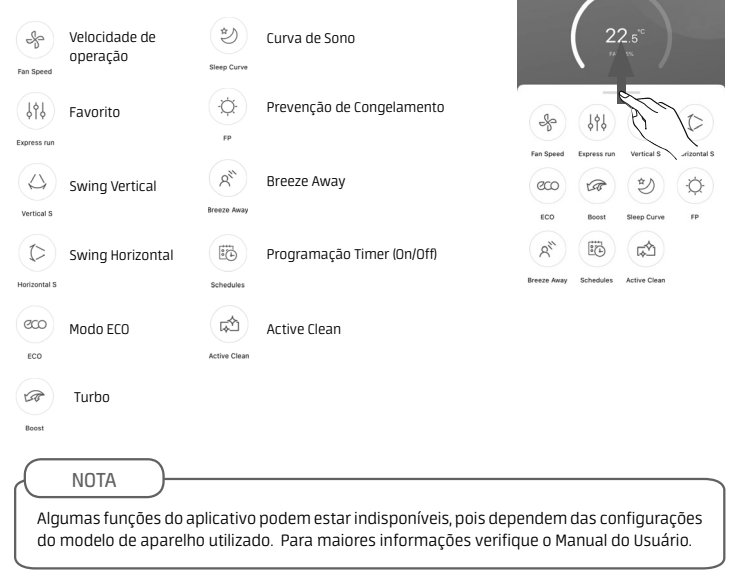

<

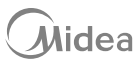

#### Selecionando o MODO DE OPERAÇÃO do Condicionador de Ar

1. Para definir o modo de operação toque no ícone correspondente na tela principal;

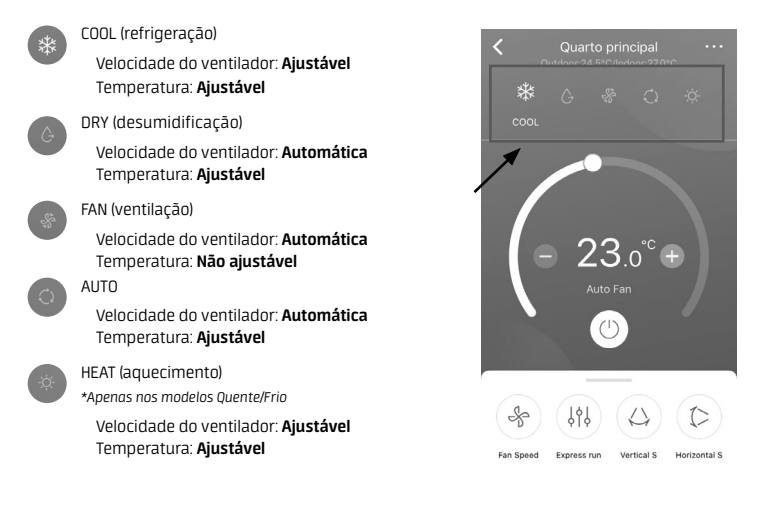

DICA

Para ajustar a temperatura\*, basta arrastar a barra de controle até o valor desejado, ou tocar nos ícones de "+" ou "-", conforme a figura ao lado.

 \* Apenas nos modos onde o ajuste de temperatura é permitido.

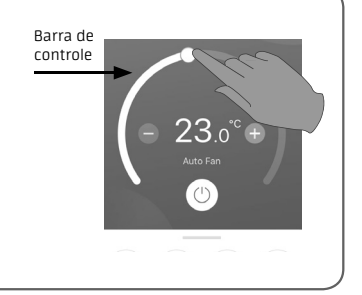

Ajustando a VELOCIDADE DO VENTILADOR do Condicionador de Ar

- Para definir o modo de operação pressione a tecla (\*) na tela principal;
- Selecione a velocidade desejada : (a) AUTO (velocidade automática) ou (b) FAN SPEED (opções de velocidade LOW, MID e HIGH) ou de 1% a 100%.

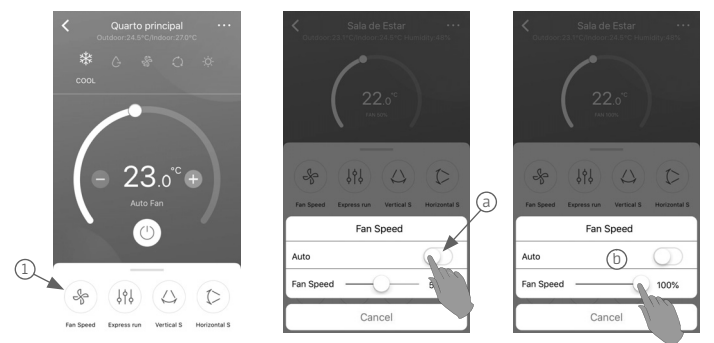

# FUNÇÕES ESPECIAIS

Para acessar as Funções Especiais pressione os 3 pontos no canto direito superior da tela . Lá estarão disponíveis as funções: **Express Run Setting, Schedules, Sleep, Energy Monitor, Bill Control, Check, Units, About Device, Share Device**.

Siga as instruções abaixo para configurá-las.

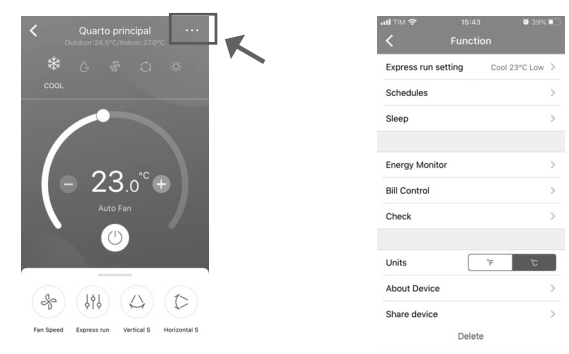

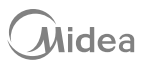

Função Favorito (Express run setting)

Para ajustar o modo favorito siga as instruções abaixo:

- 1. Pressione "Express Run Setting" (a);
- Ajuste o modo de funcionamento, a temperatura e velocidade de operação conforme a sua necessidade (b);
- 3. Confirme as configurações clicando em "OK" ⓒ.
- Após definida as configurações basta pressionar "Express Run Setting" novamente, que o aplicativo irá operar no modo salvo.

| <              | Functi | on   |          |   |          |
|----------------|--------|------|----------|---|----------|
| Express run se | tting  | Cool | 23°C Low | > | <b>a</b> |
| Schedules      |        |      |          | > |          |
| Sleep          |        |      |          | > |          |
|                |        |      |          |   |          |
| Energy Monito  | r      |      |          | > |          |
| Bill Control   |        |      |          | > |          |
| Check          |        |      |          | > |          |
|                |        |      |          |   |          |
| Units          |        | ۴    | °C       |   |          |
| About Device   |        |      |          | > |          |
|                | Delete | e    |          |   |          |

|   | <              | Function    |               |   |
|---|----------------|-------------|---------------|---|
|   |                |             |               |   |
|   | Express run se | etting Cor  | bl 23°C Low > |   |
|   | Schedules      |             |               |   |
|   | Sleep          |             |               |   |
|   |                |             |               |   |
|   |                | Settings    |               |   |
|   | Mode           | Temperature | Fan           |   |
|   | dry            |             | auto          |   |
|   | auto           |             | low           | - |
| 6 | cool           | 17 °C       | medium        |   |
|   | heat           | 18          | high          |   |
|   | fan            |             |               |   |
|   | Cancel         | Ľ           | ОК            |   |

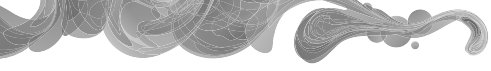

Função Schedule (Timer)

- Seleciona a função Schedule e pressione "+" no canto superior direito da tela (a);
- 2. Defina a hora desejada para o Timer ON (b) ou Timer OFF (c);
- 3. No menu "Repeat", defina quantas vezes você deseja que a função se repita (d);
- Em "Settings" selecione os ajustes de temperatura <sup>(e)</sup>;
- 5. No menu "Label" você pode identificar a operação dando a ela um nome específico  $(\widehat{f})$  . Por exemplo: "Pré Sono".

| K Scł | nedules + | <        | Schedules   | Confirm    | < Repeat       | d | <      | Schedules   | Confirm |
|-------|-----------|----------|-------------|------------|----------------|---|--------|-------------|---------|
|       |           |          | )<br>H 12 F |            | Commonly used: | - | 2      | H 12.H      |         |
|       | a         | ) —      |             | - /        | Every day      |   |        |             |         |
|       | Ť         |          | 58          | ×          | Weekdays       |   | 12     |             |         |
|       |           | 18       | 59          | (b)        | Only Once      | 0 | 18     |             |         |
|       |           | 19       | 00          | On         |                | - | 19     | 00          | Off     |
|       |           | 20       | 01          | Off        | Custom:        |   |        | Settings    |         |
|       |           |          |             | O          | Monday         |   | Mode   | Temperature | Fan     |
|       |           |          |             |            | Tuesday        |   | dry    | e           |         |
|       |           | Repeat   | O           | nly Once > | Wednesday      |   | auto   |             | medium  |
|       |           | Sattings | Cool 1      | RC High    | weatlesday     |   | cool   | 17 °C       | high    |
|       |           | Jetungs  | COULT       | C High 2   | Thursday       |   | heat   | 18          |         |
|       |           | Label    |             | Innamed >  | Friday         |   |        |             |         |
|       |           |          | f)          |            | Coturdou       |   | Cancel |             | OK      |

#### Sleep

A opção **"Sleep"** permite que o usuário configure o seu aparelho de modo a tornar seu sono mais confortável, definindo a temperatura desejada durante toda noite.

((1)).

- 1. Para configurar o modo **"Sleep"** posicione a tecla na lateral direita para o modo Ligado 🌑
- 2. Posicione a Linha Guia conforme a configuração desejada.

|           |   | <b>0</b> 39% 🔳 |
|-----------|---|----------------|
|           |   |                |
|           |   |                |
|           |   |                |
| Custom    | 1 | $\bigcirc$     |
| SleepMark |   |                |
|           |   |                |
|           |   |                |
|           |   |                |
| °C        |   |                |
| 30        |   |                |
| 29        |   |                |
| 27        |   |                |
| 26        |   |                |
| 24        |   |                |
| 23<br>22  |   |                |
| 21        |   |                |
| 20        |   |                |
| 18        |   |                |
| 17.       |   | 3h 4h          |

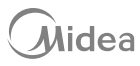

#### Energy Motor

Através desta função o usuário pode monitorar o consumo de eletricidade do Ar Condicionado analisando o gráfico e o histórico.

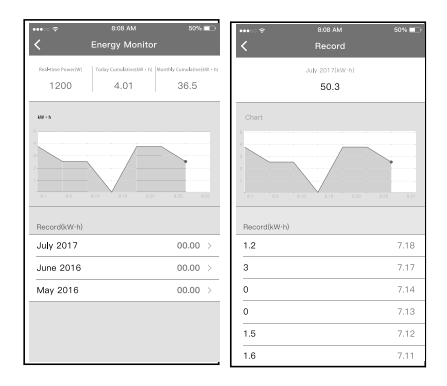

#### Bill Control

Esta função permite que o usuário defina os parâmetros para limitar o consumo de eletricidade por um período de tempo. Para configurar o aparelho, basta selecionar as opções desejadas na barra de controle (a) abaixo e pressionar a tecla **"Start"** (b). Para cancelar a função basta pressionar a tecla **"Cancel"** (c).

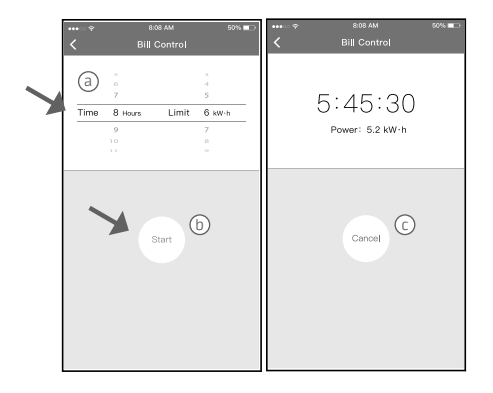

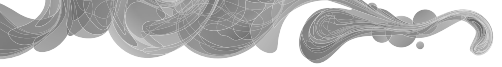

### Check

Essa função permite ao usuário verificar o status atual de funcionamento do condicionador de ar. Ao concluir esse procedimento, ele exibirá se existe algum erro no sistema.

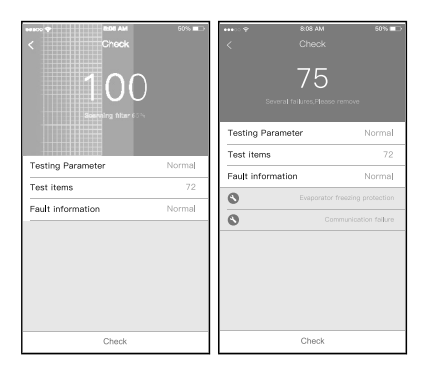

Unidades de Temperatura

Você pode configurar a unidade de temperatura que deseja, selecionando entre as opções temperatura Graus Celsius ou Fahrenheit.

| ull TIM 奈 15:4:<br>✔ Funct | 3 🛛 🗃 39%<br>ion |   |
|----------------------------|------------------|---|
| Express run setting        | Cool 23°C Low    | > |
| Schedules                  |                  | > |
| Sleep                      |                  | > |
|                            |                  |   |
| Energy Monitor             |                  | > |
| Bill Control               |                  | > |
| Check                      | T                | > |
|                            |                  | _ |
| Units                      | °F °C            |   |
| About Device               |                  | > |
| Share device               |                  | > |
| Delet                      | te               |   |

Share Device

O Ar Condicionado pode ser controlado por diferentes usuários ao mesmo tempo. Para isso, basta e o app irá gerar um QR Code que deve ser escaneado pelo usuário que deseja controlar o aparelho.

| Function       Express run setting     Cool 23°C Low       Schedules     >       Sleep     >       Bill Control     >       Check     >       Units     To       About Device     >       State device     >       Delete                                               | Image: Control of the control of the control of th |  |  |  |
|----------------------------------------------------------------------------------------------------|----------------------------------------------------------------------------------------------------|--|--|--|
| (4) Pressione <b>"Share Device"</b> .                                                                                                    | (5) O usuário que deseja ter acesso ao controle do Ar Condicionado deve escanear o QR Code.                                                                                                    |  |  |  |
| <ul> <li>Welcome Home!</li> <li>Add Device</li> <li>Add Shared Device</li> <li>To solution</li> <li>Socutros usuários deven Razero loginno aplicativo<br/>Midea Air, clicar em "+Add Share Device" em seu<br/>celular e solicitar que digitalizem o QR Code.</li> </ul> | Welcome Home!           United in the state momento os outros usuários podem adicionar o dispositivo compartilhado.                                                                                                    |  |  |  |

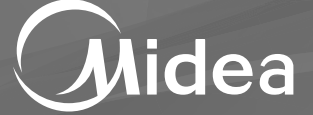

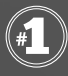

Líder mundial em producão de eletrodomésticos de linha branca.\*

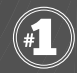

Marca número 1 mundial em produtos de tratamento de ar.\*\*

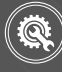

Rede autorizada em todo Brasil

ime do produtor em unidades, dados de 2019. romonitor International Limited, Eletrodomésticos para consumidores, edição 2020, volume do produtor em unidades, dados de 2019.

www.midea.com/br

f /mideabrasil

(O) /mideabrasil

/mideadobrasil

0800.648.1005 para demais localidades

Atendimento On-line: